راهنمای ایجاد VPN Connection جهت دسترسی (از راه دور) به منابع الکترونیک

## دانشگاه علوم پزشکی لرستان

جهت دسترسی به منابع علمی خارج از دانشگاه از طریق تلفن همراه با سیستم عامل اندروید با انجام مراحل زیر در تلفن همراه خود می توانید به منابع الکترونیک خارج از شبکه دسترسی داشته باشید:

در مرحله نخست باید کانکشن (vpn) ساخته شود . به این منظور وارد بخش
ADD VPN تنظیمات تلفن همراه می شویم جهت ایجاد کانکشن ابتدا در قسمت ADD VPN و قرار می گیریم. با انتخاب گزینه افزودن نمایه vpn یا vpn یا Add vpn کانکشن ایجاد می شود.

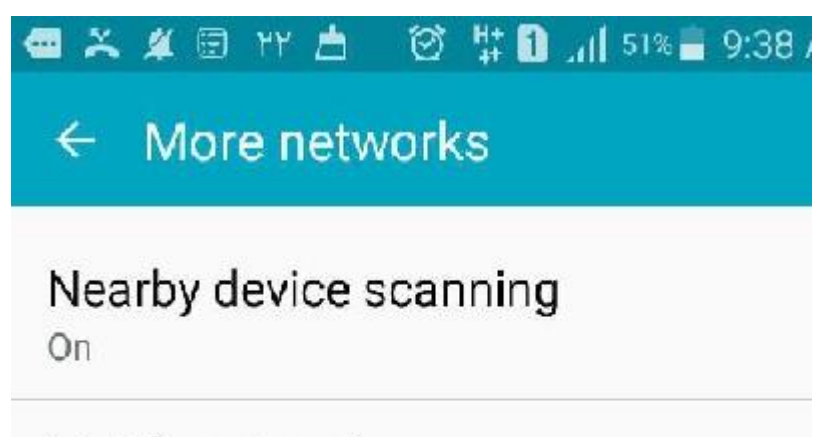

## Mobile networks

## VPN

Set up and manage Virtual Private Networks (VPNs).

۲. در این مرحله با تنظیمات زیر مواجه می شویم در تنظیمات این قسمت طبق تصویر
۲. در این مرحله با تنظیمات زیر مواجه می شویم در تنظیمات این قسمت طبق تصویر
۲. در این مرحله با تنظیمات زیر مواجه می شویم در تنظیمات این قسمت طبق تصویر

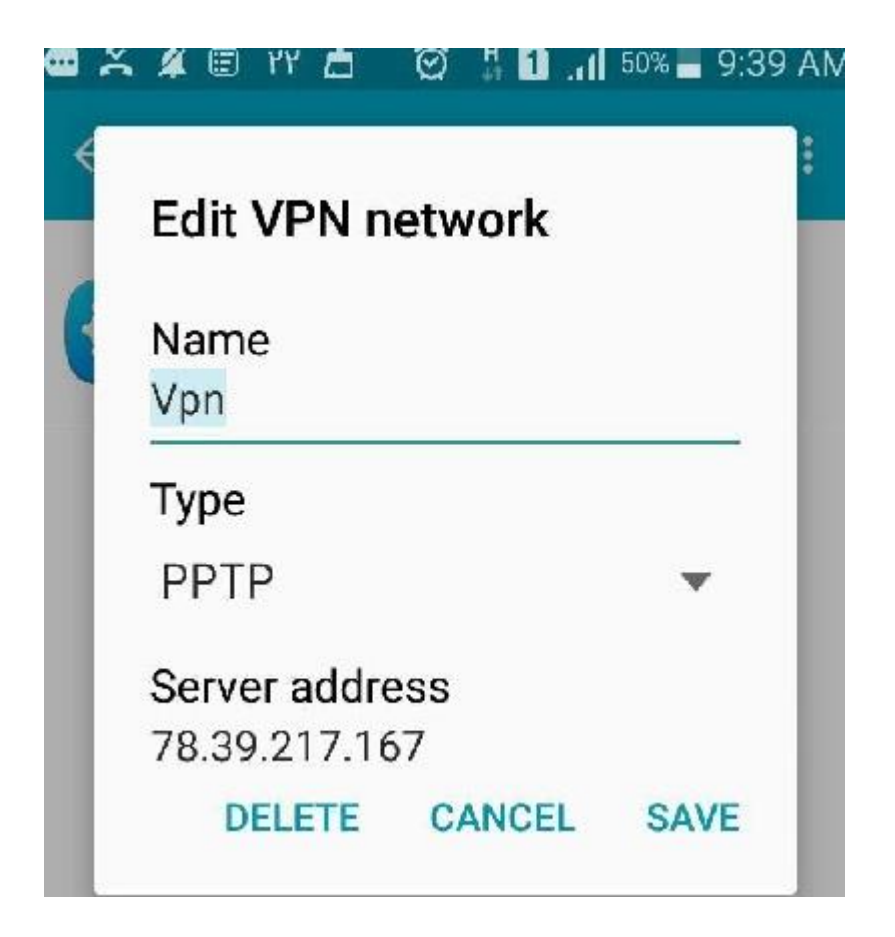

۳.در آخر در VPN ایجاد شده نام و کلمه عبور اتصال به اینترنت خود را وارد نمایید و connect را انتخاب کنید. دقت نمایید که یوزر و پسورد شخصی خود که قرار است با آن متصل شوید در سیستم دیگری به اینترنت متصل نباشد و حتما از قبل اتصال خود را قطع کنید.

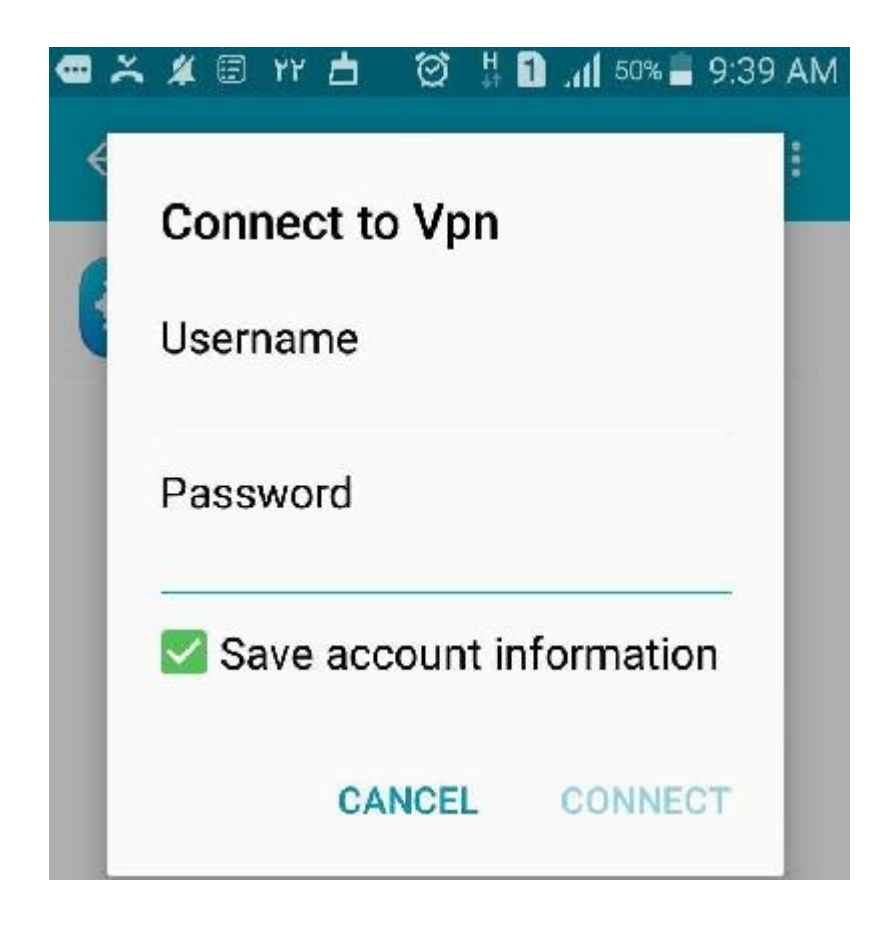

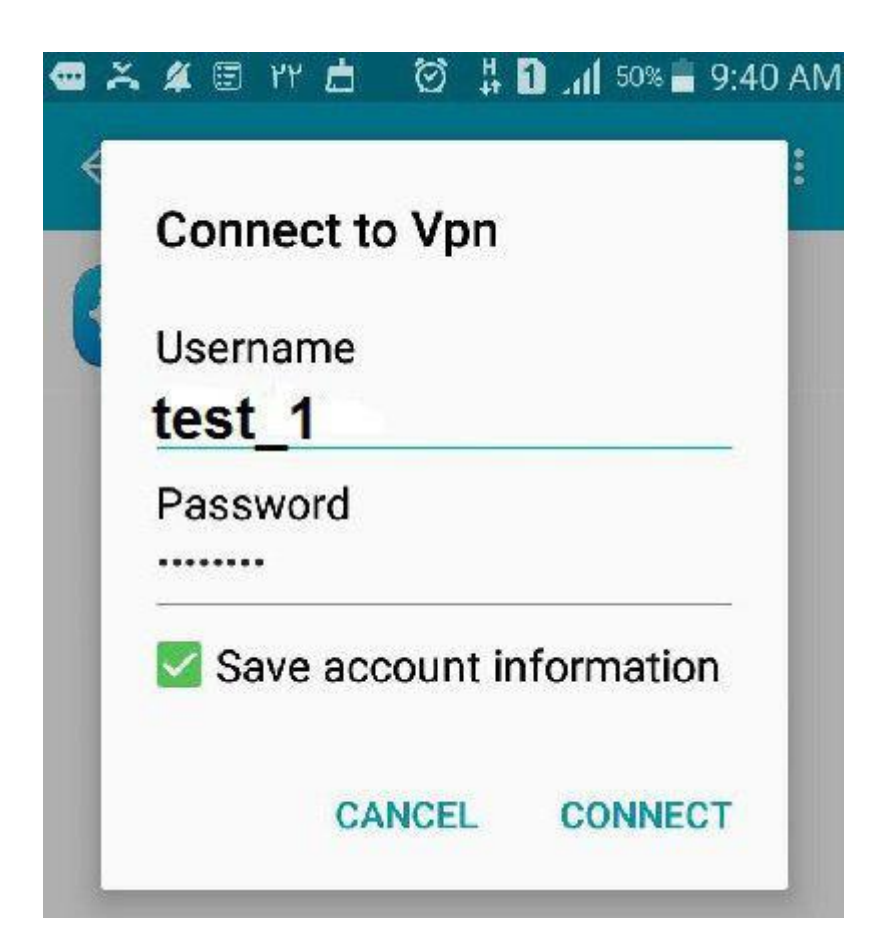

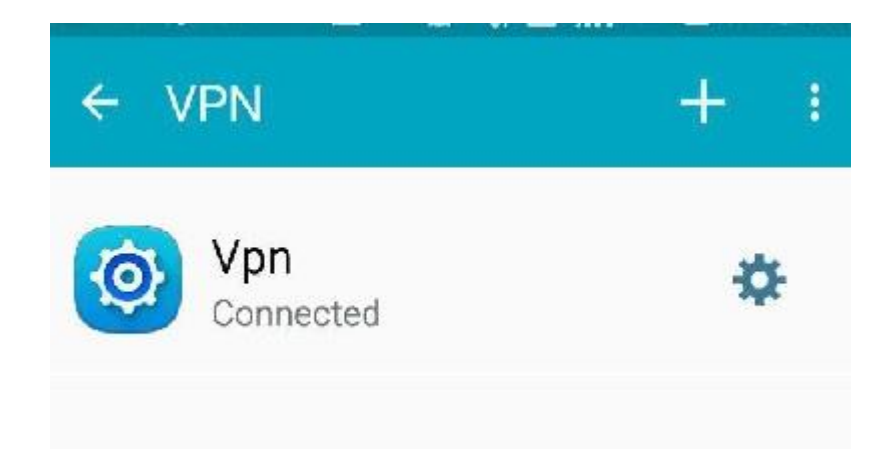

تهیه کننده : ناهید حسینی ۱۴۰۰